# **ThermoConnect TCon2**

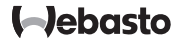

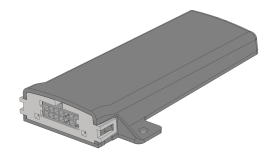

| BG | Инструкции за обслужване и | 2 |
|----|----------------------------|---|
|    | инсталиране                |   |

| Съдъ | ржание |
|------|--------|
|      |        |

| 1 | За този документ               | 3 |
|---|--------------------------------|---|
| 2 | Гаранция и отговорност         | 3 |
| 3 | Общи съвети за безопасност     | 3 |
| 4 | Употреба по предназначение     | 4 |
| 5 | Управление                     | 4 |
| 6 | Бутон                          | 4 |
| 7 | Приложение за мобилни телефони | 5 |
| 8 | Уеб услуга My Webasto Connect  | 5 |
| 9 | Абонамент                      | 5 |

| 10 | Монтаж на електроинсталацията 6         |   |
|----|-----------------------------------------|---|
| 11 | Щепсел за свързване към отоплителя 9    | 1 |
| 12 | Стикер с QR код 9                       | 1 |
| 13 | Първоначално въвеждане в експлоатация 9 | 1 |
| 14 | Съобщения за грешки10                   | 1 |
| 15 | Правни разпоредби за вграждане11        |   |
| 16 | Декларация за съответствие11            |   |
| 17 | Технически данни12                      |   |
| 18 | Размери12                               |   |

#### PG-

## 1 За този документ

## 1.1 Цел на документа

Тази инструкция за монтаж и експлоатация е част от продукта и съдържа информация за потребителя за безопасното обслужване на ThermoConnect TCon2. В тази инструкция за монтаж и експлоатация са разяснени всички функции на управляващия елемент.

Прочетете внимателно и спазвайте инструкцията за монтаж и експлоатация на отоплителя и съдържащите се в нея съвети за безопасност.

### УКАЗАНИЕ

Реалната наличност на функциите зависи от съответния инсталиран отоплител.

## 1.2 Работа с този документ

- Преди експлоатацията на ThermoConnect TCon2 прочетете и спазвайте настоящата инструкция за експлоатация и монтаж и инструкцията за експлоатация на отоплителя.
- Предайте тази инструкция за монтаж и експлоатация на следващия собственик или потребител на уреда.

## Употреба на символи и акценти

Текстове със символ № се отнасят до отделни документи, които да приложени или могат да бъдат поискани от Webasto на: https://dealers.webasto.com.

- Текстове със символа <sup>©</sup> препращат към технически особености.
- Текстове със символа <sup>±</sup> или прерпращат към възможни материални щети, опасност от злополука или нараняване.
- Текстове със символа ✓ описват условие за следната инструкция за работа.
- Текстове със символа > описват действие.

## 2 Гаранция и отговорност

Webasto не носи отговорност за дефекти и повреди, които се дължат на факта, че не са спазени инструкциите за монтаж и експлоатация. Това изключване от отговорност се отнася по-специално до:

- Повреда на устройството поради механични въздействия.
- Ремонт от необучен персонал.

- Ако не се спазват инструкциите за проверка и поддръжка.
- Ремонти, които не са извършени от сервиз на Webasto.
- Модификация на устройството без съгласието на Webasto.
- Неправилна употреба.
- Използване на неоригинално резервно оборудване.
- Използване на неподходящи аксесоари.
- 3 Общи съвети за безопасност

## ОПАСНОСТ

Опасност от експлозия В среда с горими пари, горими прахове и опасни товари (напр. бензиностанции, станции за

зареждане, складове за гориво, въглища, дървесина или зърно).

 Не включвайте и не пускайте в експлоатация отоплителя.

## BG

### ОПАСНОСТ

Опасност от натравяне и задушаване

Не пускайте в експлоатация отоплителя в затворени помещения без система за отвеждане на изгорелите газове.

 Не включвайте и не пускайте, дори и с програмиран старт на отопление.

## ОПАСНОСТ

### Опасност от пожар

Запалими материали или течности в поток от горещ въздух.

 Поддържайте свободен поток от топъл въздух.

## 4 Употреба по

### предназначение

Управляващият елемент ThermoConnect TCon2 е активиран за следните приложения:

Включването и изключването на водонагреватели Webasto. ThermoConnect TCon2 има интегрирана GPS антена и eSIM (embedded SIM).

## 5 Управление

За обслужването на въздухонагревателя или водонагревателя има З възможности:

– С приложения бутон.

- С приложението ThermoConnect на мобилен телефон.
- От уебстраницата "My Webasto Connect".

## УКАЗАНИЕ

Отоплението може да се включи със закъснение в зависимост от ситуацията на приемане в мобилната мрежа.

## УКАЗАНИЕ

В зависимост от модела на превозното средство в информационната система на превозното средство може да се появи съобщение, свързано с увеличен разход на ток в покой, след режима на допълнително отопление. Това може да се случи, наред с други неща, ако автомобилът е паркиран в зона без връзка с мобилна мрежа (например в подземни гаражи).

## 6 Бутон

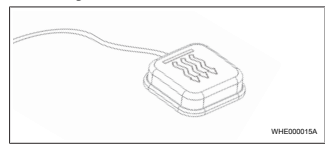

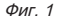

## УКАЗАНИЕ

Бутонът трябва да е в полето на видимост и контрол на водача. Инсталирайте бутона на видимо и лесно достъпно място.

Бутонът включва и изключва въздухонагревателя и водонагревателя за предварително зададена продължителност.

 Натиснете бутона за включване на въздухонагревателя или водонагревателя.

Предварително настроената стандартна продължителност може да бъде променена при необходимост. Вижте Глава 8 "Уеб услуга Му Webasto Connect" на страница 5.

Осветяването на бутона показва състоянието:

- Светодиодът не свети отоплителят е изключен.
- Светодиодът мига в зелено -Отоплителят не е свързан, търси се мобилна мрежа или се извършва рестартиране.
- Светодиодът светва в зелено отоплителят е включен.

Приемникът ThermoConnect TCon2 може да се рестартира и нулира с бутона.

- За рестартирането вижте Глава 6.1 "Рестартиране" на страница 5.
- За нулирането вижте Глава 6.2 "Нулиране на настройки" на страница 5.

## 6.1 Рестартиране

- Натиснете бутона и го дръжте натиснат за 10 секунди.
- Отпуснете бутона.
- ThermoConnect TCon2 се рестартира.
- Осветлението на бутона мига, докато ThermoConnect TCon2 се рестартира.

## 6.2 Нулиране на настройки

## УКАЗАНИЕ

При нулирането на настройките се изпълняват следните стъпки: Настройките на връзката се връщат към фабричните настройки. Сдвоените потребители и номерата на мобилните телефони на потребителите се изтриват. Всички зададени таймери и събития на позицията се изчистват.

Процедура за нулиране на фабричните настройки:

- Натиснете бутона и го дръжте натиснат за 10 секунди.
- Отпуснете бутона.
- Натиснете бутона 3 пъти, докато светодиодът на бутона мига.

## 7 Приложение за мобилни телефони

ThermoConnect TCon2 се управлява чрез ThermoConnect App. Той се обслужва от съвместим мобилен телефон, свързан с интернет.

## УКАЗАНИЕ

За инсталация на приложението вижте Глава 13.1 "Инсталиране на приложението върху мобилен телефон" на страница 9.

## УКАЗАНИЕ

С приложението не могат да се извършват всички настройки. В уеб услугата са възможни повече настройки. Вижте Глава 8 "Уеб услуга My Webasto Connect" на страница 5.

8 Уеб услуга My Webasto Connect

## УКАЗАНИЕ

Всички настройки на приложението също са налични в My Webasto Connect и се синхронизират автоматично. Уеб услугата My Webasto Connect предоставя помощ, която зависи от контекста за всяка настройка.

Настройките ThermoConnect TCon2 могат да бъдат редактирани с помощта на уеб услугата My Webasto Connect.

## 9 Абонамент

За използването на ThermoConnect TCon2 е необходим активен абонамент. За него има абонаментна такса. Общите търговски условия

https://my.webastoconnect.com.

Преди да изтече абонаментът, ще бъде изпратено напомняне на ThermoConnect Арр и/или на имейл адреса на потребителя и/или имейл адреса (ако е посочен в My Webasto Connect). Текущият абонамент може да бъде прегледан и подновен в уеб услугата My Webasto Connect.

#### УКАЗАНИЕ

Ако абонаментът не бъде подновен преди изтичането на срока, услугата ще бъде деактивирана. За да активирате отново услугата, може да се изисква такса за повторно активиране.

## 10 Монтаж на електроинсталацията

10.1 Обхват на доставката

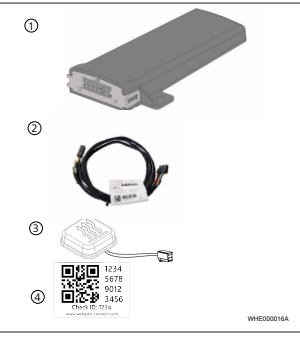

### Фиг. 2

- 1
   ThermoConnect TCon2

   2
   Кабелен сноп

   3
   Бутон (с осветление и температурен сензор)

   4
   Стикер с QR код (2x)

   Не е показан:
   Стикер с QR код (2x)
- Велкро лепенка (2х)

 Инструкции за експлоатация и монтаж

10.2 Връзки

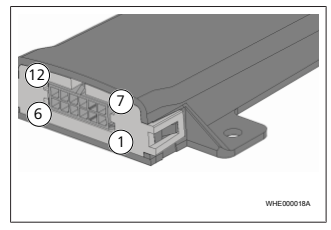

#### Фиг. З

- Черно превключващ изход (0,5
   А, ниво като захранващо напрежение при управление)
- 2) Кафяв маса
- 3) Свободно
- 4 Син бутон с интегриран температурен сензор
- (5) Сив превключващ вход 1 (+0 V ... + 32 V, минимален импеданс 10 kΩ, високо ниво> 5 V, ниско ниво <0,5 V)</p>

6 Свободно

- Червен захранващо напрежение (+9 V...+32 V)
- (8) Кафяв бутон, маса
- Эален бутон, светодиодно осветление
- 10) Сив бутон, комутиращ контакт
- (11) Жълт W-шина
- (12) Свободно

## 10.3 Позиция за монтаж

#### УКАЗАНИЕ

Не инсталирайте уреда в сивата зона, както е описано в Фиг. 4.

## УКАЗАНИЕ

Превозни средства със специално остъкляване, като напр. отопление на предния прозорец или слънцезащитно стъкло могат да повлияят на приемането на ThermoConnect TCon2. За автомобили с такова оборудване се препоръчва да избягвате монтажа близо до предното стъкло.

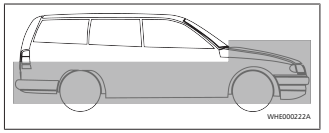

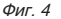

### 10.4 Монтаж на устройството

Тъй като ThermoConnect TCon2 разполага с вградени антени за мобилна мрежа и GPS, е важно да се внимава за мястото на монтажа.

- Изберете място на монтажа за ThermoConnect TCon2:
- Монтирайте ThermoConnect TCon2 в купето на превозното средство, на сухо място.
- От всички страни на ThermoConnect TCon2 трябва да се спазва разстояние от поне 3 ст до всички метални повърхности. Вижте фигура Фиг. 5.

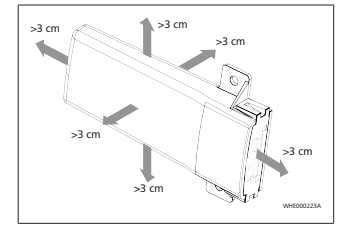

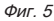

Внимавайте за полагането на кабелния сноп. Вижте фигура Фиг. 6.

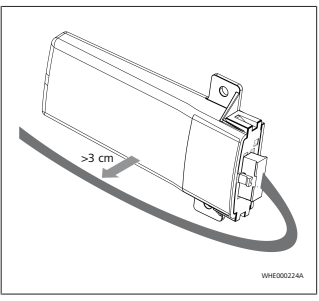

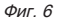

## ПРЕДУПРЕЖДЕНИЕ

Риск от неизправност Инсталирането в близост до

инсталирането в олизост до метални повърхности ще влоши приемането на антената. Това също може да повреди устройството.

 Не инсталирайте ThermoConnect TCon2 върху метални повърхности.

За оптимално приемане на клетъчната мрежа и GPS сигнала се препоръчва инсталиране в горната част на арматурното табло. Фиг. 7 показва препоръчителния обхват.

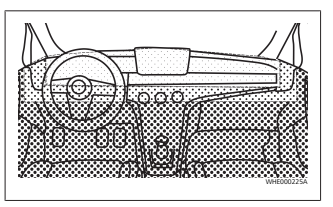

Фиг. 7

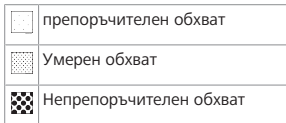

## 10.5 Монтаж на бутона

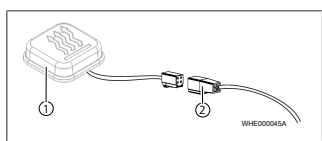

## Фиг. 8

① Бутон

2 Кабелен сноп

## УКАЗАНИЕ

Не изключвайте щепсела от кабела.

## УКАЗАНИЕ

Бутонът трябва да бъде монтиран.

## УКАЗАНИЕ

Бутонът съдържа температурен сензор. На мястото на монтаж въздухът трябва да може да циркулира свободно около бутона, бутонът обаче трябва да се пази от директната въздушна струя на вентилацията.

## УКАЗАНИЕ

Бутонът трябва да е в зрителното поле и работната зона на оператора.

Бутонът има четири функции:

 Включване/изключване на отоплителя

- 2. Потвърждение на новия потребител.
- 3. Измерване на температурата.
- Извършете нулиране или рестартиране, вижте Глава 6.1 "Рестартиране" на страница 5/Глава 6.2 "Нулиране на настройки" на страница 5.
- Свържете кабелажа на ThermoConnect TCon2.
- Монтирайте бутона на лесно достъпно място в защитена зона.
- Осветлението трябва винаги да е видимо по време на работа.

## 10.6 Монтаж на кабелния сноп

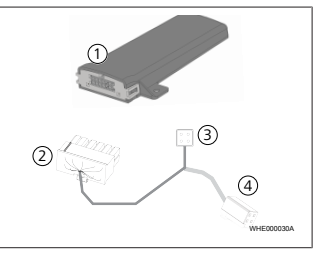

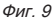

ThermoConnect TCon2

Главен щекер

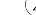

Фиг. 10

3

11

) Жълт - W-шина Черен - Аналогов

Щекер на отоплителя

Свързване на бутона

Монтирайте ThermoConnect TCon2

Щепсел за свързване

към отоплителя

само с кабелажа ThermoConnect

УКАЗАНИЕ

TCon2.

- 3 Червен Pin 30,
- 3) Червен Ріп 30, електрозахранване
  - ) Кафяв Pin 31, маса

Вижте също и кабелаж на отоплителя.

## 12 Стикер с QR код

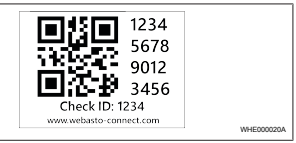

### Фиг. 11

Стикерът с QR кода е необходим, за да се сдвоява ThermoConnect App с уреда ThermoConnect TCon2.

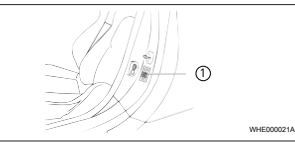

## Фиг. 12

WHE0000194

- Поставете стикер, където може да се сканира с мобилния телефон. Например на А-колона или В-колона на превозното средство, отстрани на арматурното табло или на капака на кутията с предпазители.
- Залепете другия стикер на гърба на този документ.

- 13 Първоначално въвеждане в експлоатация
- 13.1 Инсталиране на приложението върху мобилен телефон

Приложението е достъпно в Apple App Store и Google Play.

- Проверете, дали мобилният телефон е свързан с интернет.
- Отворете съответния магазин за приложения и потърсете "ThermoConnect". Алтернативно тази стъпка може да се извърши и с помощта на QR кода.
- Apple App Store вижте Фиг. 13
- Google Play вижте Фиг. 14

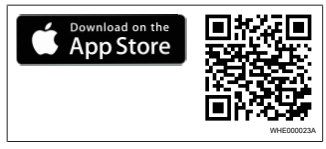

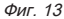

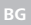

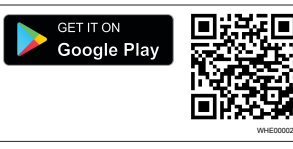

### Фиг. 14

- Инсталирайте ThermoConnect App на мобилния телефон.
- Свържете мобилния телефон съгласно инструкциите в приложението ThermoConnect TCon2. Вижте Глава 13.2 "Свързване на мобилен телефон" на страница 10
- 13.2 Свързване на мобилен телефон

✓ Първо инсталирайте ThermoConnect App.

### Стъпка 1 от 4

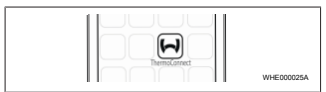

### Фиг. 15

Извикайте приложението чрез натискане на иконите Webasto.

#### Стъпка 2 от 4

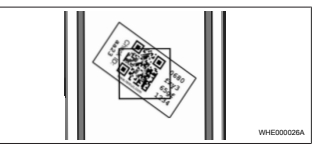

#### Фиг. 16

Сканирайте ОВ кола с мобилния телефон. ОК кодът трябва да е поставен на автомобила и върху обратната страна на тази инструкция за експлоатация. Алтернативно QR кодът е поставен също върху приемника. (Вижте Глава 12 "Стикер с QR код" на страница 9).

## Стъпка 3 от 4

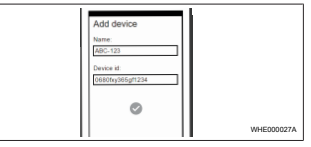

#### Фиг 17

Може да се въведе само едно произволно има за ThermoConnect TCon2 и да се потвърди чрез натискане на 🗸

### Стъпка 4 от 4

ThermoConnect TCon2 е свързан и готов за употреба. За допълнителна информация вижте "https:// www.webasto-comfort.com"

## 13.3 Управление на потребители

ThermoConnect TCon2 може да се използва от няколко потребители. При добавянето на нов потребител (вижте Глава 13.2 "Свързване на мобилен телефон" на страница 10) е необходимо въвеждане на ID на новия потребител. Съществуващите потребители ще получат това съобщение като известие в своя ThermoConnect Арр и трябва да потвърдят или отхвърлят новия потребител. Ако потребителят има нов мобилен телефон и се опита да го сдвои без достъп до сдвоения преди това телефон, потвърждението може да се извърши чрез бутона: За да направите това, натиснете и задръжте бутона за 10 секунди.

#### 14 Съобшения за грешки Следните грешки на отоплителя се

показват като съобщения за грешки в приложението ThermoConnect.

Допълнителна информация можете да намерите в инструкциите за експлоатация на отоплителя.

### ПРЕДУПРЕЖДЕНИЕ

Поддръжката и ремонтите на отоплителните уреди трябва да се извършват само от обучени специалисти.

| Съобщения<br>за грешки                                 | Код за<br>грешка | Описание                                                                                 |
|--------------------------------------------------------|------------------|------------------------------------------------------------------------------------------|
| Прегряване<br>на<br>отоплителн<br>ите уреди            | 0x06             | Блокировката<br>при прегряване<br>се е задействала<br>(отоплителният<br>уред е прегрял). |
| Блокировка<br>при<br>прегряване                        | 0x07             | Блокировката<br>на<br>отоплителния<br>уред се<br>активира.                               |
| Постоянна<br>блокировка<br>на<br>отоплителн<br>ия уред | 0x87             | Постоянната<br>блокировка на<br>отоплителния<br>уред се<br>активира.                     |

| Съобщения<br>за грешки                                                       | Код за<br>грешка | Описание                                                                                                    |
|------------------------------------------------------------------------------|------------------|----------------------------------------------------------------------------------------------------|
| Поднапреже<br>ние                                                            | 0x84             | Захранващото<br>напрежение е<br>твърде ниско.<br>Заредете<br>батерията или<br>проверете<br>електроинстала<br>цията на<br>автомобила. |
| Свръхнапре<br>жение                                                          | 0x04             | Работното<br>напрежение<br>беше твърде<br>дълго над<br>допустимата<br>максимална<br>стойност.                                        |
| 15 Прав<br>вгра:                                                             | ни разг<br>ждане | юредби за                                                                                                    |
| Регулиран<br>е                                                               | Номер на         | а разрешително                                                                                                    |
| ECE R10                                                                      | E17 10R -        | 050151                                                                                                    |
| Разпоредбите на тези регламенти са<br>обвързващи в обхвата на Регламент (EC) |                  |                                                                                                    |

2018/858 и трябва да се спазват и в

държавите, където няма специални

разпоредби. Неспазването на

инструкциите за монтаж и бележките, съдържащи се в тях, ще доведе до изключване на отговорност от страна на Webasto.

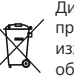

Директива за ИУЕЕО Този продукт не трябва да се изхвърля заедно с обикновените битови отпадъци.

Изхвърлете този продукт в съответствие с приложимите предписания и разпоредби. Информация за правилното предаване на отпадъци може да бъде получена от местните власти, от отговорния център за рециклиране и/или от вашия местен дистрибутор.

Разпоредбите на тези регламенти са обвързващи в обхвата на Регламент (EC) 2018/858 и трябва да се спазват и в държавите, където няма специални разпоредби. Неспазването на инструкциите за монтаж и бележките, съдържащи се в тях, ще доведе до изключване на отговорност от страна на Webasto.

## 16 Декларация за

съответствие

СЕ-Декларация за съответствие и UKCA декларация за съответствие ThermoConnect TCon2 е разработен, произведен, тестван и доставен в съответствие с приложимите насоки, нормативи и стандарти за безопасност, EMC и екологична съвместимост. Webasto декларира, че продуктът ThermoConnect TCon2 е произведен и доставен в съответствие с указанията и разпоредбите.

Пълната декларация за съответствие СЕ и декларация за съответствие UKCA са достъпни в зоната за изтегляне https://dealers.webasto.com.

## 17 Технически данни

| ThermoConnect TCon2                                                   | Стойности  |
|-----------------------------------------------------------------------|------------|
| Работно напрежение [V]                                                | 9 до 32    |
| Средно потребление на<br>ток [mA]                                     | 15         |
| Работна температура/<br>температура на<br>съхранение приемник<br>[°C] | -40 до +80 |

## 18 Размери

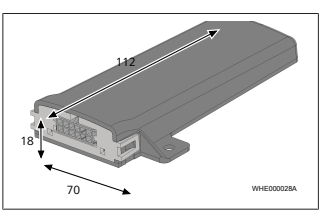

*Фиг. 18* Всички размери са в мм.

При многоезична версия английският език е задължителен. Телефонният номер за съответната държава ще намерите в брошурата за сервизите или на Интернет страницата на представителството.

Webasto Kraillinger Straße 5 82131 Stockdorf Germany UK only

Webasto Thermo & Comfort UK Ltd Webasto House White Rose Way Doncaster Carr South Yorkshire DN4 5JH United Kingdom

UKCE

www.webasto.com